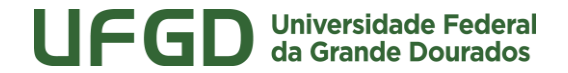

Faculdade de Ciências Humanas Programa de Pós-Graduação em Sociologia

## TUTORIAL DE ACESSO – WEBCONFERÊNCIA RNP

1 – Acesse <u>https://conferenciaweb.rnp.br/webconf/mestrado-em-sociologia</u>, recomenda-se utilizar os navegadores Google Chrome ou Mozilla Firefox;

2 – Inserir seu nome completo e clicar em entrar, conforme imagem abaixo. E na próxima tela clique em Confirmar:

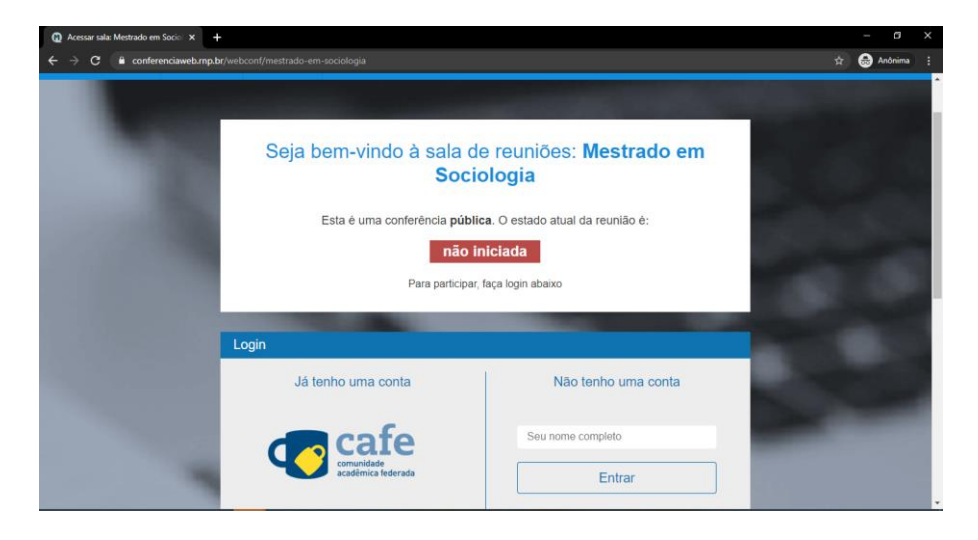

3. Será redirecionado para sistema de webconferência, e será solicitado para escolher uma das opções conforme imagem abaixo. Se for apenas assistir (ouvinte) selecione a opção "Somente ouvir", caso seja membro da banca (orientador(a), membro titular ou mestrando que defenderá) selecione "Microfone". E pronto estará apto para participar da webconferência.

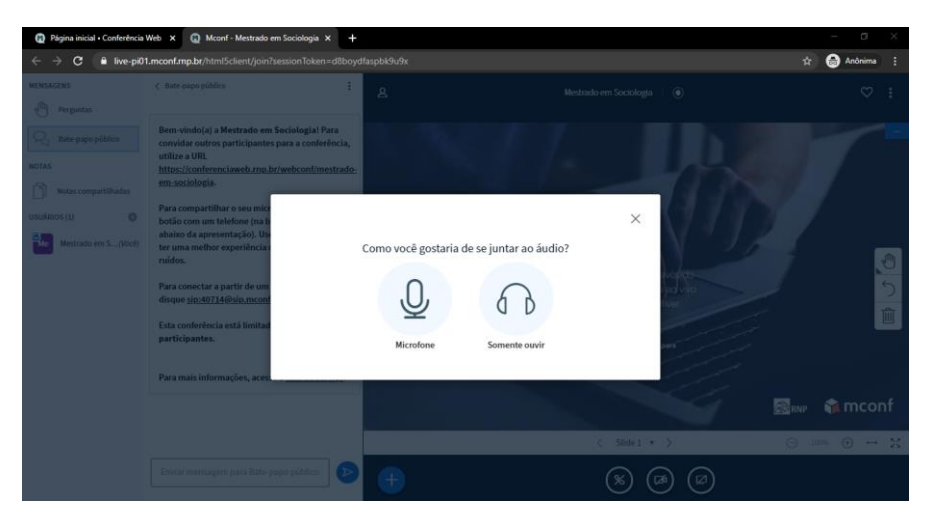

4. Para ativar a webcam clique no ícone indicado abaixo, e será solicitado a permissão para liberação de sua webcam e clique em **Permitir**, na notificação que aparecerá.

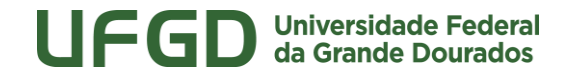

Faculdade de Ciências Humanas Programa de Pós-Graduação em Sociologia

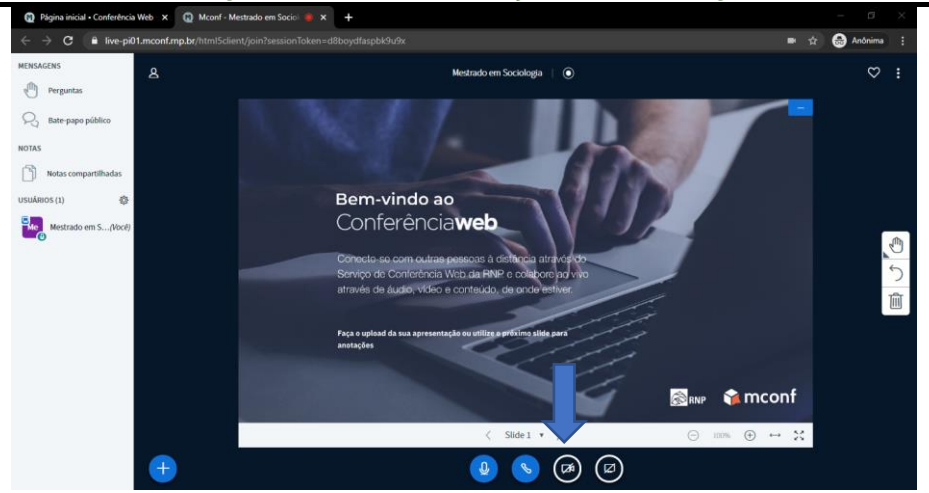

5. Passos para quem irá apresentar (defender):

5.1 – Para inserir slide (recomendamos que converta o arquivo do *Power Point* para PDF), clique no ícone indicado pela seta e em seguida selecione "carregar uma apresentação":

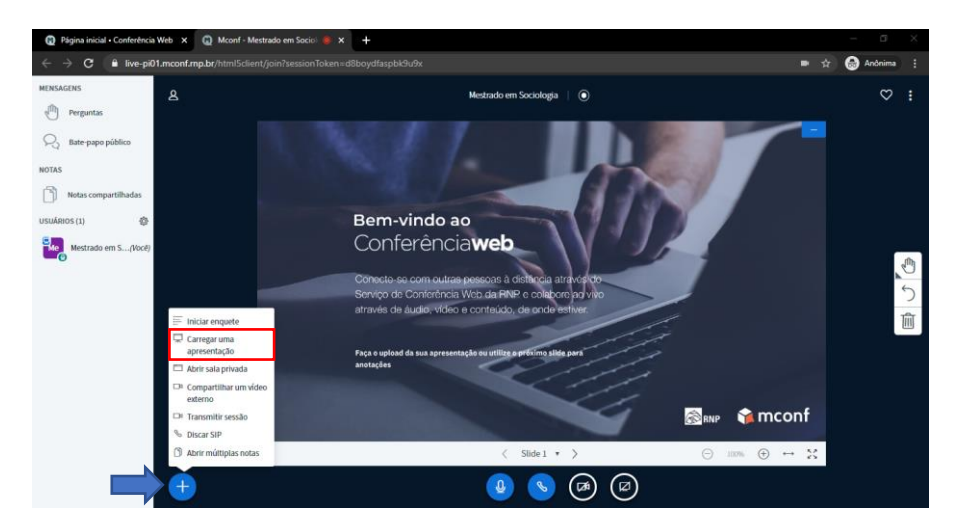

5.2 – Logo em seguida será direcionado para a página abaixo para que faça o upload do arquivo da apresentação. Basta inserir a apresentação e clicar em **Confirmar**.

| Apresentação                                                                                                    | Fechar Coeffirmar                                                                                                    |  |
|----------------------------------------------------------------------------------------------------|----------------------------------------------------------------------------------------------------|--|
| Como apresentador, você pode enviar qualquer<br>melhores resultados, recomendamos que se car<br>que uma apresentação seja selecionada usando | Como apresentador, viocê pode enviar qualquer documento do Office ou anguivo POF. Para<br>mehiores resultados, recomendamos que se carregue anguivos em POF. Por favor, certifique-se de<br>que uma apresentação seja selecionada usando a caixa de seleção circular à direita. |  |
| ATUM default.pdf                                                                                                    | RO                                                                                                    |  |
| Arraste arquivos<br>ou encu                                                                                                    | A<br>aqui para carregar<br>rezarantos                                                                                                    |  |